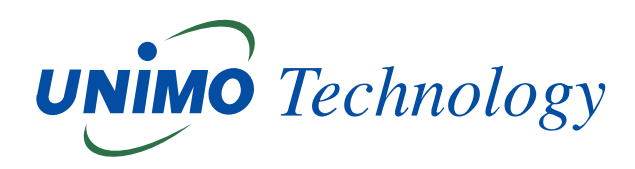

# Microsoft Edgeブラウザーで

## レコーダーを遠隔監視する方法

## ユニモテクノロジー株式会社

### Microsoft Edgeブラウザーでレコーダーを遠隔監視する方法

EdgeのブラウザーにIEモードの設定をして使用します。

#### 1. Microsoft EdgeでIEモードの設定方法

#### 1) Edge画面の右上の[・・・](設定など)を押す

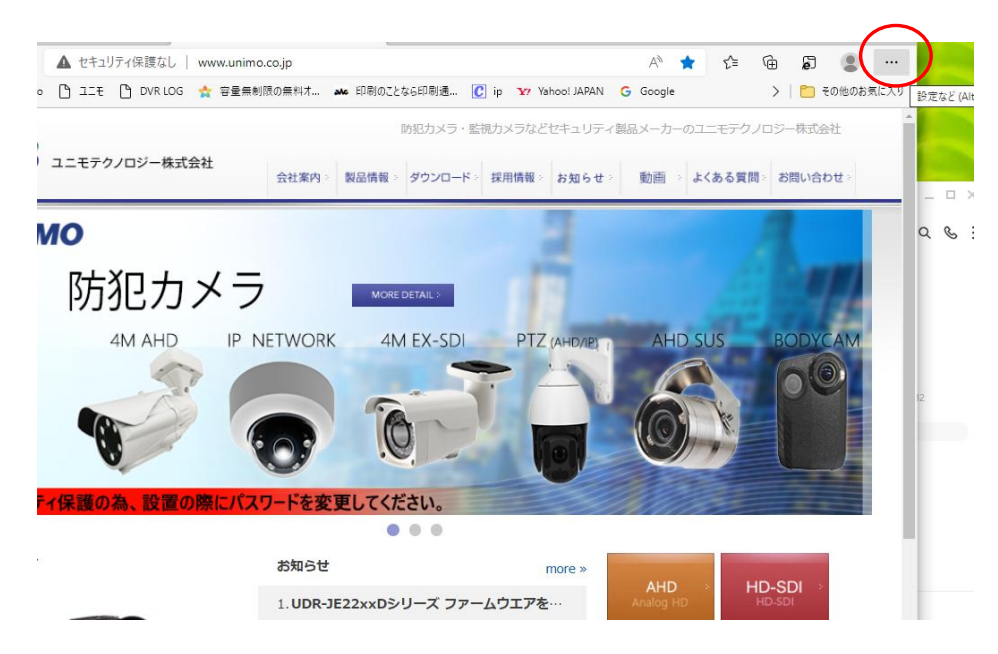

#### 2) 設定を選択

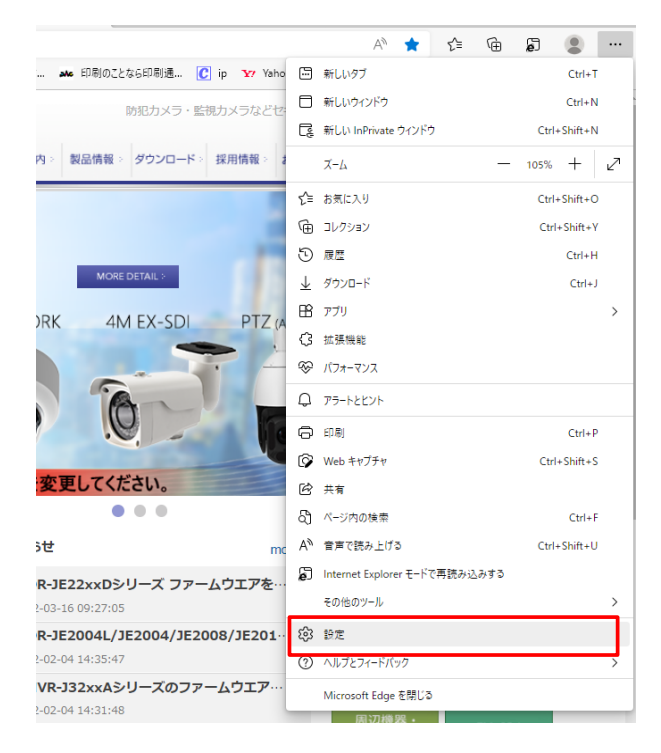

3) 既定のブラウザーで、IEモードでサイトの再読み込みを許可を「許可」に設定する

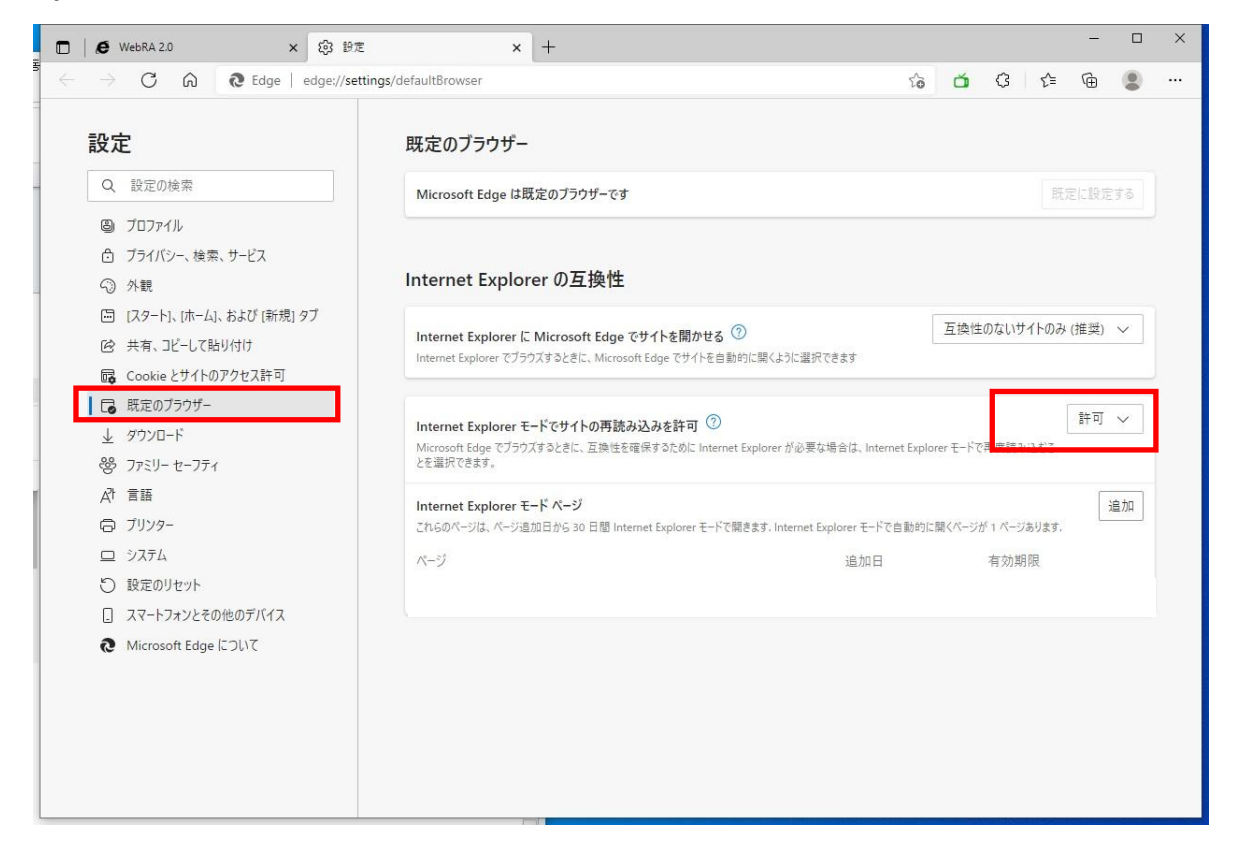

#### 2.レコーダーの接続

- 1)レコーダーのアドレス、ポート番号を入力して接続
  - 例) http://00a784xxxxx.udrdns.net:8080

http:// NVRの接続アドレス:Webポート番号

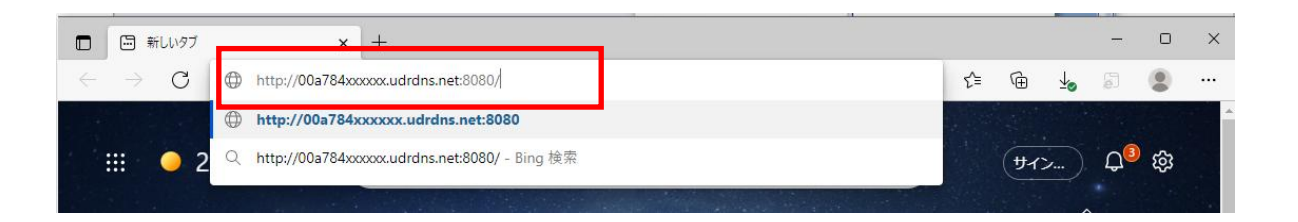

2)ログイン画面が表示されたら、「設定」で、「Internet Explorerモードで再読み込みをする」 を実行する。

| WebRA 2.0 - SYSTEMID × +                           |                                             | - 0 ×        |
|----------------------------------------------------|---------------------------------------------|--------------|
| ← → C ▲ セキュリティ保護なし   tokyo.udrdns.net:5555/#/login | A Q 🟠 🖆 🕁                                   | ja 😩 \cdots  |
| UNIMO Technology                                   | <ul> <li>新しいタブ</li> <li>新しいウィンドウ</li> </ul> | 設定           |
|                                                    | Ce 新しい InPrivate ウィンドウ                      | Ctrl+Shift+N |
|                                                    | т-и —                                       | 100% + 🖉     |
| UNIMO Technology                                   | <₽ お気に入り                                    | Ctrl+Shift+O |
|                                                    | <ul> <li></li></ul>                         | Ctrl+Shift+Y |
| USER ID                                            | 10 履歴                                       | Ctrl+H       |
| PASSWORD                                           | ⊥ ダウンロ−ド                                    | Ctrl+J       |
|                                                    | 日子 アプリ                                      | >            |
| Forgot Password? LOG IN                            | (3) 拡張機能                                    |              |
|                                                    | パフォーマンス                                     |              |
|                                                    | Q 7 <del>7</del> -12271                     |              |
|                                                    | 印刷                                          | Ctrl+P       |
|                                                    | 🚱 Web キャプチャ                                 | Ctrl+Shift+S |
|                                                    | 论 共有                                        |              |
|                                                    | 🖏 ページ内の検索                                   | Ctrl+F       |
|                                                    | А ● 音声で読み上げる                                | Ctrl+Shift+U |
|                                                    | Internet Explorer モードで再読み込みする               |              |
|                                                    | その他のツール                                     | >            |
|                                                    | \$\$3 設定                                    |              |
|                                                    | ⑦ ヘルプとフィードバック                               | >            |
|                                                    | Microsoft Edge を閉じる                         |              |

下記のようなメッセージが出た時は、「はい」を選択して進む

| Internet Explorer                                 | T 1 1                                           | ×                  |
|---------------------------------------------------|-------------------------------------------------|--------------------|
| スクリプトを実行してもま<br>エア (ActiveX コントロー<br>ます。アクセスできるよう | 史全だとマークされているこのペ・<br>ル) のいくつかに、スクリプトがテ<br>にしますか? | ージのソフトウ<br>ックセスしてい |
|                                                   | (はい(Y) し                                        | いいえ(N)             |
| パスワードを忘れま                                         | もした ロ                                           | グイン                |

#### 3) IEモードで実行されることを確認(IEマーク)

| WebRA 2.0 - SYSTEMID × +                                                       |                                              |
|--------------------------------------------------------------------------------|----------------------------------------------|
| $\leftarrow$ $\rightarrow$ C Ø $\parallel$ xxxxxxxxxxxxxxxxxxxxxxxxxxxxxxxxxxx | 5/#/login ∑= €                               |
| Internet Explorer モードになっています。ほとんどのページは、Mi                                      | crosoft Edge でより適切に機能します。 Microsoft Edge で開く |
| UNIMO Technology                                                               |                                              |
|                                                                                |                                              |
|                                                                                |                                              |
|                                                                                | UNIMO Technology                             |
|                                                                                | ユーザーロ パスワード                                  |
|                                                                                | パスワードを忘れました                                  |
|                                                                                |                                              |

### ID,パスワードを入力すると、レコーダーに接続出来ます。

|                        | 9 WebF          | RA 2.0 - S | YSTEMIC |        | × +                   |                 |                         |                     |               |        |                             |           |            |          |
|------------------------|-----------------|------------|---------|--------|-----------------------|-----------------|-------------------------|---------------------|---------------|--------|-----------------------------|-----------|------------|----------|
| $\leftarrow$           | $\rightarrow$ ( | 3          | 0       | セキュリ   | ティ保護なし                |                 | 5/#/                    | live                |               |        |                             | Q         | to         | €=       |
| Internet               | Explorer        | モードにな      | っていま    | す。ほとんど | のページは、Mici            | rosoft Edge でより | 適切に機能し                  | ます。 Micro           | soft Edge で開く |        |                             |           |            |          |
| UNIM                   | O Tecl          | hnolog     | y       | ライブ    | サーチノ                  | <b>、</b> ックアップ  | 設定                      |                     |               |        | 2022/04/                    | 06 02:19: | 31 PM      | 50       |
| P                      | TZ              | _          | FISH    | EYE    | CAMI                  |                 | L LAMZ                  |                     | C CAM3        |        | CAM4                        | C         | iı%        | <b>K</b> |
| 種類<br>常時               |                 |            | ~       |        | T                     |                 |                         |                     |               | も強入力なし |                             |           | <b>₩</b> - |          |
|                        | Г               | ^          | ٦       |        |                       |                 | 8                       | - Al                |               |        |                             | - 11      | 14:15 -    |          |
|                        | <               | •          | >       |        | 04/06/2022 14<br>CAM5 | :19:31 640x3    | 60 04/06/2022<br>C CAM6 | 14:19:31 640x       | 60<br>C CAM7  |        | 04/06/2022 14:19:32<br>CAM8 | 640x480   |            |          |
|                        | L               | ~          | ٦       |        |                       | Sea - and       |                         | STREAMENT STREAMENT |               |        | R                           |           |            |          |
| ステッ:<br>5<br>プリセ<br>なし | プ               |            |         |        |                       |                 |                         |                     |               |        | 映像入力なし                      |           |            |          |

ライブ:現在の映像監視

サーチ:過去の録画映像の再生

設定:レコーダーの設定変更など

#### 3. お気に入りに登録

お気に入りに登録しておくと再度接続する時に便利です。

| Ke WebRA 2.0 - SYSTEMID × +                                                           |   |   |    |   | - |  | × |  |  |  |
|---------------------------------------------------------------------------------------|---|---|----|---|---|--|---|--|--|--|
| <ul> <li></li></ul>                                                                   | Q | * | €= | Ē | 5 |  |   |  |  |  |
| Internet Explorer モードになっています。ほとんどのページは、Microsoft Edge でより運切に機能します。 Microsoft Edge で個く |   |   |    |   |   |  |   |  |  |  |
| UNIMO Technology                                                                      |   |   |    |   |   |  |   |  |  |  |
|                                                                                       |   |   |    |   |   |  |   |  |  |  |

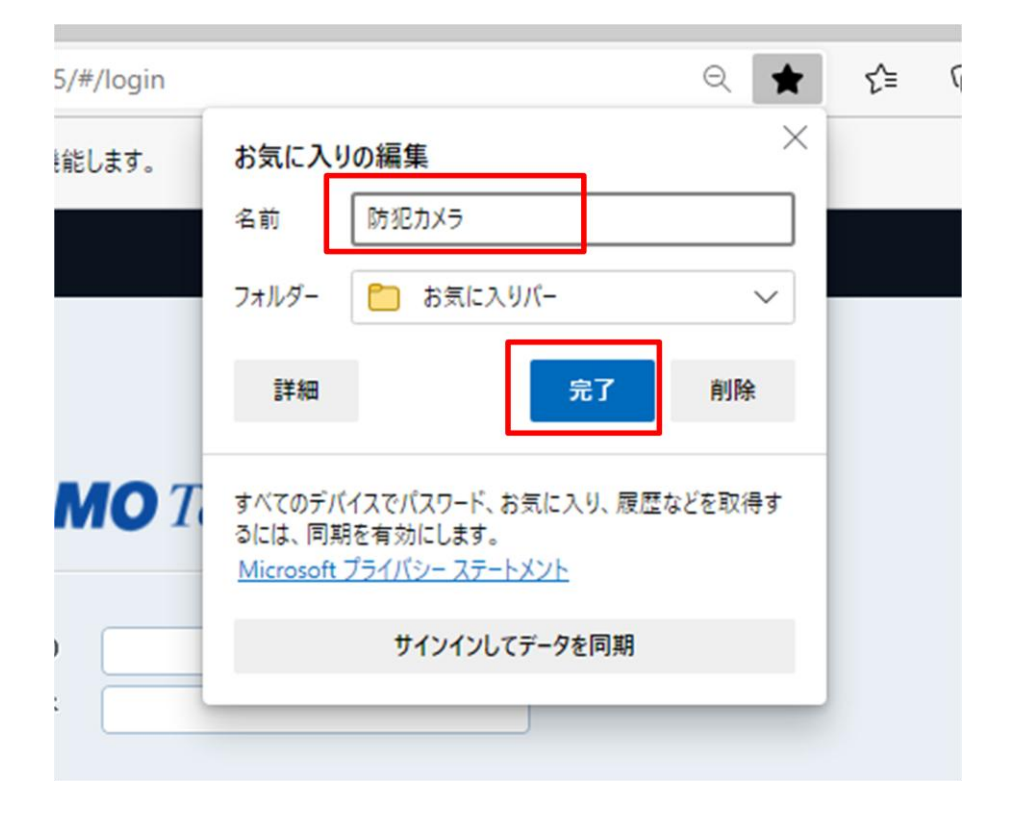